# 南京邮电大学

# 学籍异动(休学、复学)

操作手册

编制时间:二〇二二年二月

## 文档导读

| 1 | PC 登录平台             | 1 |
|---|---------------------|---|
| 2 | PC 端发起流程(休学为例)      | 1 |
|   | 第一步:进入办事大厅服务端,打开菜单  | 1 |
|   | 第二步发起流程             | 2 |
|   | 第三步: 查看已提交信息        | 2 |
| 3 | 企业微信(手机)端发起流程(休学为例) | 3 |

### 1、PC 登录平台

#### 浏览器地址输入 <u>http://www.njupt.edu.cn</u> 打开智慧校园

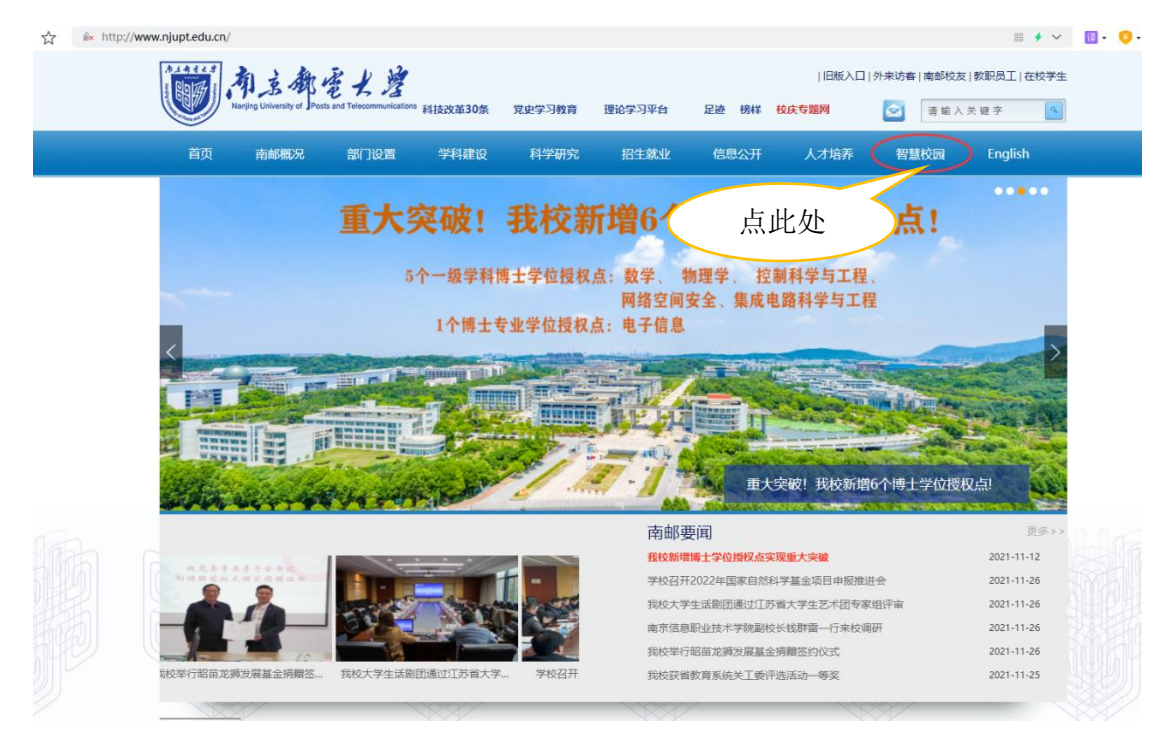

在打开的页面中,在打开的页面输入个人账号及密码,进入智慧校园,在智慧校 园页面中,点击办事大厅,进入办事大厅流程服务端。

| ● 南立都営犬砦・智慧                                                                                                    | 慧校园                                                                                                   | 找应用,我阿站                            | Q @ 个人说言 心 调出                          |
|----------------------------------------------------------------------------------------------------|----------------------------------------------------------------------------------------------------|------------------------------------|----------------------------------------|
| 使う<br>Esdtadmin み事人行管理员                                                                                                    | <ul> <li>第用処用</li> <li>影響系統</li> <li>シン算大厅</li> <li>ジン開算新</li> <li>ジン 図 と (1)</li> <li>(1)</li> </ul> | ○ 天中7, 物子0.御江意保護税,<br>图句理系统        |                                        |
| iii End                                                                                                    |                                                                                                    | 点此处                                |                                        |
| ⑦ 办事大厅待办 20                                                                                                    | ₩<br>1<br>1<br>1<br>1<br>1<br>1<br>1<br>1<br>1<br>1<br>1<br>1<br>1                                    |                                    |                                        |
| 校園未余額     ·     ·     ·     ·     ·     ·     ·     ·     ·     ·     ·     ·     ·     ·     ·     ·     ·     ·     ·     ·     ·     ·     ·     ·     ·     ·     ·     ·     ·     ·     ·     ·     ·     ·     ·     ·     ·     ·     ·     ·     ·     ·     ·     ·     ·     ·     ·     ·     ·     ·     ·     ·     ·     ·     ·     ·     ·     ·     ·     ·     ·     ·     ·     ·     ·     ·     ·     ·     ·     ·     ·     ·     ·     ·     ·     ·     ·     ·     ·     ·     ·     ·     ·     ·     ·     ·     ·     ·     ·     ·     ·     ·     ·     ·     ·     ·     ·     ·     ·     ·     ·     ·     ·     ·     ·     ·     ·     ·     ·     ·     ·     ·     ·     ·     ·     ·     ·     ·     ·     ·     ·     ·     ·     ·     ·     ·     ·     ·     ·     ·     ·     ·     ·     ·     ·     ·     ·     ·     ·     ·     ·     ·     ·     ·     ·     ·     ·     ·     ·     ·     ·     ·     ·     ·     ·     ·     ·     ·     ·     ·     ·     ·     ·     ·     ·     ·     ·     ·     ·     ·     ·     ·     ·     ·     ·     ·     ·     ·     ·     ·     ·     ·     ·     ·     ·     ·     ·     ·     ·     ·     ·     ·     ·     ·     ·     ·     ·     ·     ·     ·     ·     ·     ·     ·     ·     ·     ·     ·     ·     ·     ·     ·     ·     ·     ·     ·     ·     ·     ·     ·     ·     ·     ·     ·     ·     ·     ·     ·     ·     ·     ·     ·     ·     ·     ·     ·     ·     ·     ·     ·     ·     ·     ·     ·     ·     ·     ·     ·     ·     ·     ·     ·     ·     ·     ·     ·     ·     ·     ·     ·     ·     ·     ·     ·     ·     ·     ·     ·     ·     ·     ·     ·     ·     ·     ·     ·     ·     ·     ·     ·     ·     ·     ·     ·     ·     ·     ·     ·     ·     ·     ·     ·     ·     ·     ·     ·     ·     ·     ·     ·     ·     ·     ·     ·     ·     ·     ·     ·     ·     ·     ·     ·     ·     ·     ·     ·     ·     ·     ·     ·     ·     ·     ·     ·     ·     ·     ·     ·     ·     ·     ·     ·     ·     ·     ·     ·     ·     · | 器 数分系统 중 研究主系统                                                                                        | <mark>은</mark> 助务系统 음 <b>智慧</b> 学工 | 28 举设系统                                |
|                                                                                                    |                                                                                                    | N                                  | and the state state state of the state |

#### 2、PC 端发起流程(休学为例)

#### 注意:延期休学者无需在此平台申请,直接填写休学申请表(学院签字 盖章)附上上次休学证明书交至教务处办理延期休学即可。

第一步:进入办事大厅服务端,打开菜单 在页面左侧,点击菜单"全日制本科生学籍异动办理"→"我的休学申请"

| 👿 网上办事大                | :厅[南京                      | 邮电大           | :学]              |           | 1       |                |          |      |
|------------------------|----------------------------|---------------|------------------|-----------|---------|----------------|----------|------|
| ■ 运行情况 ▲               | <ul> <li>我的休学申i</li> </ul> | ŧ             |                  |           |         |                |          |      |
| ■ 流程监控                 |                            |               |                  |           |         |                |          |      |
| 国 流程数重切り<br>国 流程中心     | 121 申请                     |               |                  |           |         |                |          |      |
| ▶ 🚞 学生证补办              | 操作                         | 姓名            | 申请时间             | 学号        | 学院      | 班级             | 休学理由     | 其他理由 |
| ▷ 🚞 学生乘车区间             | 查看                         | <u>超级管理员2</u> | 2021-11-14 16:16 | B14130616 | 社会与人口学院 | <u>B141306</u> | 因病(其他疾病) |      |
| ▷ 🧎 勤工助学               | 查看                         | 超级管理员2        | 2021-11-15 14:30 | B14130616 | 社会与人口学院 | <u>B141306</u> | 就业       |      |
| ▷ 🤤 宿舍事务               | 杳若                         | 超级管理员2        | 2021-11-13 15:24 | B14130616 | 社会与人口学院 | B141306        |          |      |
| ▲ 三 王口利半科王子箱并初办理       |                            |               |                  |           |         |                |          |      |
| 三我的休学申请                |                            |               |                  |           |         |                |          |      |
| 至 我的复学申请               |                            |               |                  |           |         |                |          |      |
| ■ 我的退学申请               |                            |               |                  |           |         |                |          |      |
| 三 全校休学申请               |                            |               |                  |           |         |                |          |      |
|                        | 5此菜单                       |               |                  |           |         |                |          |      |
| ▶ 📄 三腹横浴室预约            |                            |               |                  |           |         |                |          |      |
| ▶ ≧ 假节日请销假             |                            |               |                  |           |         |                |          |      |
| ▷ 🚞 场地申请               |                            |               |                  |           |         |                |          |      |
| ▶ 📄 心理档案               |                            |               |                  |           |         |                |          |      |
| ▶ 🔤 心理咨询预约             |                            |               |                  |           |         |                |          |      |
| ▶ == 电话业务 ▶ == お答儿冬    |                            |               |                  |           |         |                |          |      |
| ▶ 📄 即相立方<br>▶ 🦳 机动车诵行证 |                            |               |                  |           |         |                |          |      |

#### 第二步发起流程

上图点击"申请",在弹出页面填写申请信息。如下图

| ▶ 我的休学申请 |                      |               |           |           |                |             |                               |                 |                   |      |
|----------|----------------------|---------------|-----------|-----------|----------------|-------------|-------------------------------|-----------------|-------------------|------|
| 申请       |                      |               |           |           |                |             |                               |                 |                   |      |
| 操作       | 姓名 申请时               | 间             | 学号        | 学院        | 班级             | 休学理由        | 其他理由                          | 联系单             |                   |      |
| 查看       | <u>超级管理员2</u> 2021-1 | 1-14 16:16    | B14130616 | 社会与人口学院   | <u>B141306</u> | 因病(其他疾病)    |                               | 办公地点办公电话三牌楼校区锁金 | · 校区仙林校区三牌        | 牌楼校[ |
| 查看       | 入 休学申请工作流            | [填写申请]        |           |           |                |             |                               |                 |                   | 楼校   |
| 查看       | 超过如何自                | (F8808/m ) 大学 |           | 10-1-1-10 |                |             |                               |                 |                   | ₽楼校[ |
|          | 中期信息                 | 家務利知 流れ       | 王四 流性     |           |                |             |                               |                 |                   |      |
|          | 林夕:                  | 超级管理贝2的体      | 子申请       |           |                | 由海          | 时间: 2021-11-29                | 15:50:09        |                   |      |
|          | <u>姓</u> 石・<br>学문・   | B14130616     |           |           |                | anu ==<br>2 | 19月1 - 2021-11-29<br>学院・社会与人口 | 15.50.09        |                   |      |
|          | 班级:                  | B141306       |           |           |                |             |                               |                 |                   |      |
|          | *所属校区:               | ○三牌楼校区        | ○锁金村校[    | ⊠ ○仙林校区   |                |             |                               |                 |                   |      |
|          | *联系方式:               |               |           |           |                | ★休学B        | 里由:                           |                 | <b>√</b> <i>P</i> |      |
|          |                      | 上传病历、家长       | 同意书和家     | 长身份证复印件等  | 手              |             |                               |                 |                   |      |
|          | ● *支撑材料:             | 添加文件 可点:      | 击或拖拽上传    | 2         |                |             |                               |                 |                   |      |
|          | ○ 联系单:               | BIU           | 字体        |           | A - ab         | . = = =     |                               | WI HTTL         |                   |      |
|          |                      |               | _         |           |                |             |                               |                 | A                 |      |
|          |                      | 办公地占          |           |           |                |             |                               | か 公由活           |                   |      |
|          |                      | 75 A. O.M.    |           |           |                |             |                               | ,54 0,A         |                   |      |
|          |                      | 三牌楼校[         | ×         | 锁金村       | 交区             | 仙林          | 校区                            | 三牌楼校区           |                   |      |
|          |                      | 仙林校区          | ¥/H -     |           |                | <u> </u>    |                               | 85866359        |                   |      |
|          |                      | (U++)         | 注言        | 音杏看祥:     | 系单名            |             |                               | 05066000        |                   |      |
|          |                      | 1山小小          | 1         |           | パーロ            | )           |                               | 82866990        |                   |      |
|          |                      | (中心中云         | 12        | ▽ 骤 线 「□  | 大余八            | · 学生:       | 事务服务中心                        | 大楼 93/02378     | -                 |      |
|          |                      | 4             |           |           |                |             |                               |                 | +                 |      |
|          |                      |               |           |           |                |             |                               |                 |                   |      |
|          |                      |               |           |           |                |             |                               |                 |                   |      |
|          |                      |               |           |           |                |             |                               | ■ 提交 □ 保存       | ◎关闭               |      |
|          |                      |               |           |           |                |             |                               |                 | - Vera            |      |

信息填写时,需要参照页面提醒信息,填写完成并确认无误后,点击"提交"按钮, 完成申请。

#### 第三步:查看已提交信息

在第一步打开的页面中点击数据记录前面的"查看"按钮,在弹出页面中查看对应信息

| 👿 网上办事大                                                          | 、厅[南京曲   | <b>陣大</b>  | 学]                                         |           |                   |                |                   | <b>5</b>      |               |
|------------------------------------------------------------------|----------|------------|--------------------------------------------|-----------|-------------------|----------------|-------------------|---------------|---------------|
| <ul> <li>Ξ 运行情况</li> <li>▲</li> <li>▲</li> <li>二 流程监控</li> </ul> | ▶ 我的休学申请 |            |                                            |           |                   |                |                   | 分             | 类 🎫 模式 👻 🕏 刷新 |
| 三 流程数里统计                                                         | 🕞 申请     |            |                                            |           |                   |                |                   |               |               |
| 国 流程中心                                                           | 操作 姓     | 섬          | 申请时间                                       | 学号        | 学院                | 班级             | 休学理由              | 其他理由          | 联系单           |
| ▶ ➡ 子生脏科奶                                                        | 杏舌 拔     | 8级管理员2     | 2021-11-14 16:16                           | B14130616 | 社会与人口学院           | B141306        | 因病(其他疾病)          |               | 办公地点办公电话三     |
| ▷ 📄 勤工助学                                                         |          |            | 0001 11 15 14-00                           | D14100010 | 1000 MALE 1 00000 | D1 (1000       | ≥₩.11.            |               | も いいきまち いわ ぼう |
| ▷ □ 宿舍事务                                                         | じ 一直 一西  | <u> </u>   | 2021-11-15 14:50                           | D14130616 | 1 프리스티 카로         | <u>D141306</u> | SETC              |               | 加公地只加公电话三     |
| ▲ 🖮 全日制本科生学籍异动办理                                                 | 查看 超     | 部發管理员2     | 2021-11-13 15:24                           | B14130616 | 社会与人口学院           | <u>B141306</u> |                   |               | 办公地点办公电话三     |
| ▷ 🖬 基础配置                                                         |          |            |                                            |           |                   |                |                   |               |               |
| 三 我的休学申请                                                         |          | 11222020   | 182182621                                  |           |                   |                |                   |               |               |
| 三 我的复学申请                                                         |          | 14-7-99.01 |                                            |           |                   |                |                   |               |               |
| 三次的心子申请                                                          |          | 详细(        | 信息 步骤明细 流和                                 | BE 🔪 流程.  | 监控图               |                |                   |               |               |
| 日王仅体子中间                                                          | 卣此处      |            | 持時、初初等Ⅲ昌○65/4                              | 学由注       |                   |                |                   |               |               |
| 三 全校退学申请                                                         |          |            | 1小恋・旭家自建央4010                              |           |                   | <b>т</b> ;+    |                   | E-04-14       |               |
| ▷ I = 上版 = 1 + M ▷ I = 三牌楼浴室预约                                   |          | 1          | 姓名: 超级官理风2                                 |           |                   | 申请             | 11101: 2021-11-13 | 15:24:14      |               |
| ▷ 🧰 假节日请销假                                                       |          |            | 字号: 814130616                              |           |                   |                | 字院: 社会与人口会        | <u> 2015.</u> |               |
| ▷ 🧰 场地申请                                                         |          |            | 班级: <u>B141306</u>                         |           |                   |                |                   |               |               |
| ▷ 🧰 心理档案                                                         |          | *所         | ■一根本 「● 三牌楼校区 ●                            | ○锁金村校区    | ≤ ○仙林校戸           |                |                   |               |               |
| ▷ 📄 心理咨询预约                                                       |          | *联         | 系方式: 13212321231                           |           | 通                 | 讨切扣            | 鱼杏看步骤             | 「戓埴           |               |
|                                                                  |          |            | 上传病历、家长                                    | 同意书和家     | ~                 | ×2 011         |                   |               |               |
| ▷ ■ 即相工为<br>▷ № 和劫左通行证                                           |          |            | 撑材料: 🥔 地图icon 96.c                         | ona       |                   |                | 写内容               |               |               |
| ▷ 篇 補品品測译                                                        |          | e l'÷      |                                            |           |                   |                |                   |               |               |
| ▷ ■ 网盘业务                                                         |          | *1±        | 怕怕龙·□吐伯钥起已归。<br>  お体見  □   -  -  -   -   - | ◎ 与妻/おハカ  | 3                 |                |                   | <b>二明</b> 区   |               |
| ▷ 🫅 法人证书申领(仅限办理旅游签证)                                             |          | *23        | 7                                          | ○欠要(书周)   | 以场已确认             |                |                   |               |               |
| ▷ 🧰 开具在职证明                                                       |          | Θ          | <del>联系単:</del> B I ∐                      | 字体        | · 字号 ·            | A - at         | × = = =           |               | a 🗉 🗌         |
| ▷ 🧰 处级干部因私出国办理备案手续                                               |          |            | HTML                                       |           |                   |                |                   |               |               |
| ▷                                                                |          |            |                                            |           |                   |                |                   |               |               |
| III 信息办内部印革使用申请                                                  |          |            |                                            |           |                   |                |                   |               |               |
|                                                                  |          |            | 办公地点                                       |           |                   |                |                   |               | • •           |
| ▷ ⃣️ 材料院学生讨夯实验由语                                                 |          |            |                                            |           |                   |                |                   |               | ④关闭           |
| ▷                                                                |          |            |                                            |           |                   |                |                   |               | VN4           |

### 3、企业微信(手机)端发起流程(以休学为例)

进入企业微信(手机)端,进入工作台——办事大厅——"右下角"全部流程——休 学申请工作流,可以在网上进行申请,附上休学申请材料(申请表,家长同意书、家 长身份证复印件、以及休学佐证材料(如因病需提供病历)等)

| 11:24            |                                   |        |
|------------------|-----------------------------------|--------|
| <                | 办事大厅                              | 1      |
|                  |                                   |        |
| Ē                | 您有一条【 <b>一一</b> "的申请返<br>校】流程需要办理 | 5.0.0  |
|                  |                                   |        |
|                  |                                   |        |
|                  |                                   |        |
|                  |                                   |        |
|                  |                                   | P.16   |
|                  |                                   |        |
| 18 <sup>18</sup> |                                   |        |
|                  |                                   | 10.014 |
|                  |                                   |        |
|                  |                                   |        |
|                  |                                   |        |
|                  |                                   |        |
|                  | 我的待办 我的已办                         | 全部流程   |

| 11:24 🕫            |      |
|--------------------|------|
| く X 网上办事大厅[南京邮电大学] |      |
| 流程中心 > 发起流程        |      |
| 休学申请工作流            |      |
| 🖹 借用《常住人口登记表》申请工作流 |      |
| 🖹 勤工俭学发布岗位申请流程     |      |
| 動工俭学报酬流程           |      |
| 勤工俭学申请工作流          |      |
| 场地申请工作流            |      |
| ■ 复学申请             |      |
| 🖹 学生入住申请流程         |      |
| 🖹 学生留宿申请流程         |      |
| 学生证乘车区间修改流程        |      |
| 🖹 学生证补办流程          |      |
| 🖹 学生退宿申请流程         |      |
| 🖹 心理咨询预约流程         |      |
| 悬挂张贴横幅、海报申请表工作流    |      |
| 浴室預约工作流            |      |
| 电子与光学工程学院、微电子学院教取  | 【工离宁 |

| 详细信息              | 步骤明细      | 流程图            |
|-------------------|-----------|----------------|
| 休学申请工作流<br>(填写申请) |           |                |
| 标题                |           | 的休学申证          |
| 姓名                |           |                |
| 申请时间              | 2022年2月16 | 日 11:26        |
| 学号                |           | B1802120       |
| 学院<br>电子与光学       | 工程学院、柔性电  | 子(未来技术)<br>学际  |
| 班级                |           | B18021         |
| 所属校区              |           |                |
| 联系方式              |           | 请输入            |
| *休学理由             |           |                |
| 上传医院诊断证明<br>件等。   | 月、家长同意书和简 | <b>R长身份证复印</b> |
| * 支撑材料            |           |                |
|                   |           |                |